## 1. Otworzyć "Panel sterowania" i znaleźć ikonę "Java" Odnajdywanie panelu Java Control Panel

## Windows 8 / 10

Użyć funkcji wyszukiwania do odnalezienia Panelu sterowania

 Nacisnąć klawisze Windows + W, aby otworzyć panel wyszukiwania w celu wyszukania ustawień LUB Przeciągnąć wskaźnik myszy do dolnego prawego rogu ekranu, po czym kliknąć na ikonie Szukaj.

- · W polu wyszukiwania wpisać: Java.
- · Kliknąć na ikonie Java, aby otworzyć Java Control Panel.

## Windows 7, Vista

- · Nacisnąć przycisk Start, po czym wybrać opcję Panel sterowania.
- · W polu wyszukiwania w Panelu sterowania wpisać: Java.
- · Kliknąć na ikonie Java, aby otworzyć Java Control Panel.

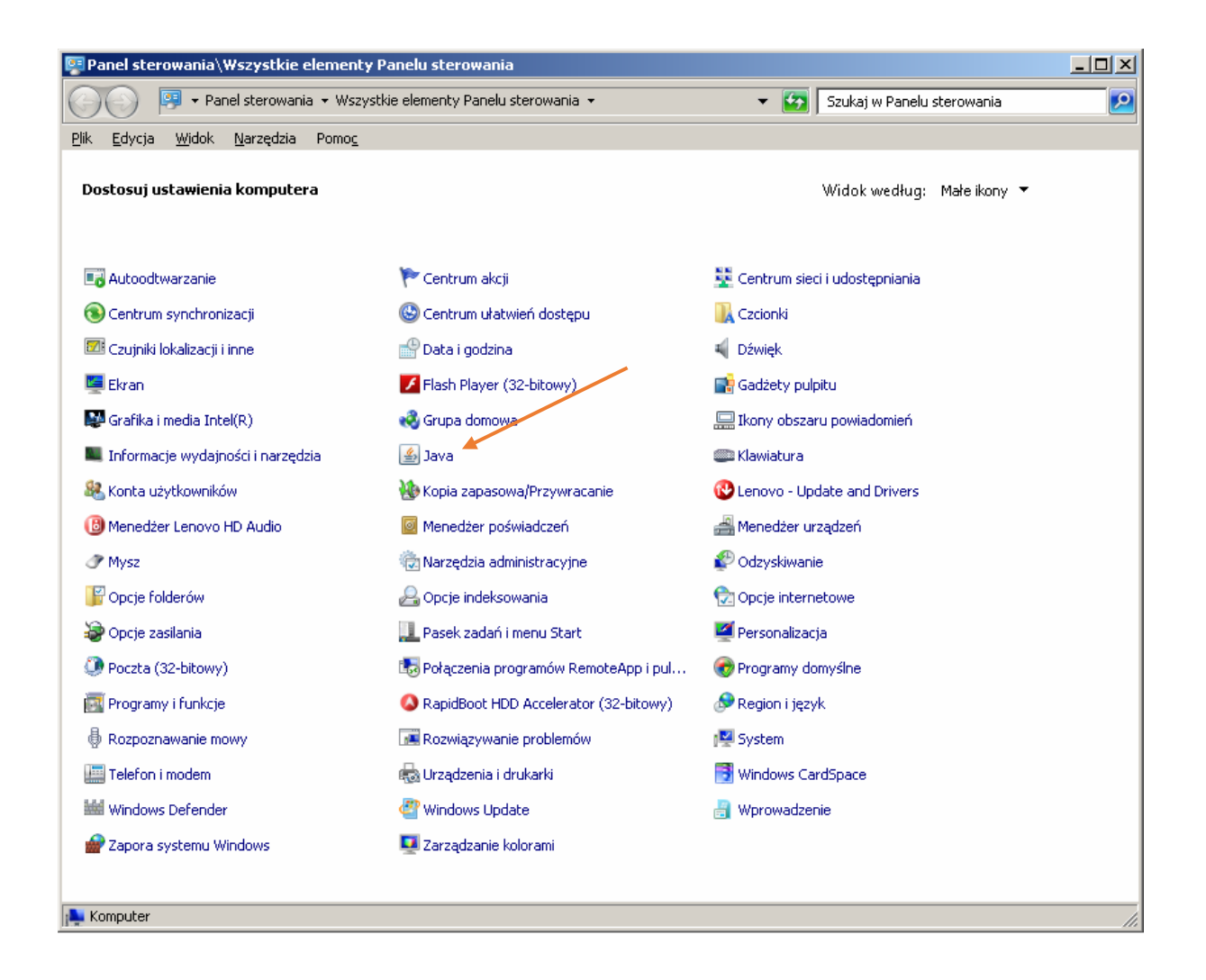

## Usuwanie tymczasowych plików za pomocą panelu Java Control Panel

1. W panelu Java Control Panel nacisnąć na karcie **General** (Ogólne) przycisk **Settings** (Ustawienia) w obszarze "Temporary Internet Files" (Tymczasowe pliki internetowe). Zostanie wyświetlone okno **Temporary Files Settings** (Ustawienia plików tymczasowych).

| ocation                                       |                        |
|-----------------------------------------------|------------------------|
| Select the location where temporary files are | kept:                  |
| C: \Users`\khs\AppData`LocalLow\Sun\Java\D    | eployment\cache Cbange |
| isk Space                                     |                        |
| Select the compression level for JAR files:   | None 👻                 |
| Set the amount of disk space for storing temp | orary files:           |
| The entropy of the                            | 0 32768 ⊕ М            |
| The contraction of the                        | U 32768 ↔ M            |

2. W oknie dialogowym "Temporary Files Settings" (Ustawienia plików tymczasowych) nacisnąć przycisk **Delete Files** (Usuń pliki). Zostanie wyświetlone okno **Delete Files and Applications** (Usuwanie plików i aplikacji).

| Delete Files a | nd Applications            | <b>X</b> |
|----------------|----------------------------|----------|
|                | Delete the following files | 2        |
|                | Trace and Log Files        |          |
|                | Cached Applications and A  | pplets   |
|                | Installed Applications and | Applets  |
|                | ОК Са                      | ancel    |

3. Nacisnąć przycisk **OK** w oknie dialogowym **Delete Files and Applications** (Usuwanie plików i aplikacji). Z pamięci podręcznej zostaną usunięte wszystkie pobrane aplikacje i aplety.

4. Nacisnąć przycisk **OK** w oknie dialogowym **Temporary Files Settings** (Ustawienia plików tymczasowych). Aby usunąć z pamięci podręcznej tylko określoną aplikację lub aplet, nacisnąć przycisk "View Applications" (Wyświetl aplikacje) lub "View Applets" (Wyświetl aplety).